#### **Version Information Application Window**

The Cisco TCP/IP Suite Version Information application lets you view or change your Cisco TCP/IP Suite license key, view Cisco TCP/IP Suite application version numbers, and read the README file supplied with the product. Use this application to view information about your Cisco TCP/IP Suite installation and its applications before placing a customer support call, or for general information

A license key provides access to your Cisco TCP/IP Suite software. Click the Add button to enter your license key. To change an evaluation license to a standard license, select the license key in the License Keys list and click the Modify button.

The Currently Installed Components list shows the Cisco TCP/IP components you have installed, and the version numbers for each component. The overall version number for the product is shown in the Most Recent Installation field at the top of the dialog.

Click the View Readme button to view the Read Me file, which contains the latest information about the product.

Shows the currently-installed version of the product.

Shows your customer ID.

Lists all active license keys. A license key allows access to Cisco TCP/IP Suite products.

Click the Add button to add a license key to the list of license keys.

Click the Modify button to change the selected license key.

Lists the Cisco TCP/IP Suite applications, associated libraries, and special files that are installed on your workstation. You can adjust the width of a column by clicking and dragging it right or left. The columns are:

- **n File Name**: the name of the component's file.
- **n Component Name**: the name of the Cisco TCP/IP Suite application.
- **n Component Description**: a description of the component.
- **n Version**: the version of the component.
- **n Created**: the component's creation date.

Click the View Readme button to display the README file supplied with the product.

Click the Close button to exit the application.

#### New License Key Dialog Box

Use the New License Key dialog box to add a new license key to the list of license keys. Enter the license key in the License Key field and click OK.

# Modify License Key Dialog Box

Use the Modify License Key dialog box to change a license key. Change the license key in the License Key field as needed and click OK.

Enter a license key number.

Click the OK button to close the dialog box and save your changes.

Click the Cancel button to close the dialog box without saving your changes.

Click the Help button to access online help.

# To start the Version Information application:

- Select the Version Information application from the Cisco Suite 100 program group on the Start menu. **Tip:**
- On Windows 95 systems, you can also start the application by choosing Version Information from the Configuration Utility's system menu.

### To add a license key:

Click the Add button in the Version Information application window.
Enter the license key.

# To change a license key:

1 Select the license key you want to change in the License Keys list and click the Modify button.

2 Change the license key as required.

# To examine version numbers of Cisco TCP/IP Suite components:

• Start the Version Information application and look at the version numbers shown in the Currently Installed Components list.

### To view the ReadMe file:

From the Version Information application window, click the View Readme button.